# ENT-AN1039 Application Note IEEE1588 and NTP Software Configuration Guide

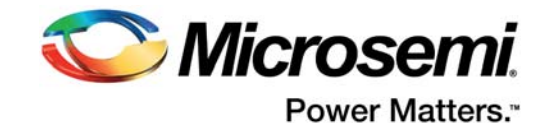

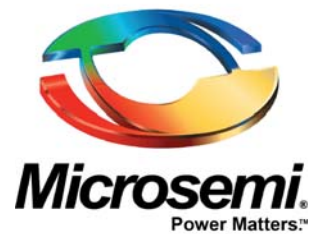

Microsemi Corporate Headquarters One Enterprise, Aliso Viejo, CA 92656 USA

Within the USA: +1 (800) 713-4113 Outside the USA: +1 (949) 380-6100 Sales: +1 (949) 380-6136 Fax: +1 (949) 215-4996 E-mail: sales.support@microsemi.com

© 2015 Microsemi Corporation. All rights reserved. Microsemi and the Microsemi logo are trademarks of Microsemi Corporation. All other trademarks and service marks are the property of their respective owners.

Microsemi Corporation (Nasdaq: MSCC) offers a comprehensive portfolio of semiconductor and system solutions for communications, defense & security, aerospace and industrial markets. Products include high-performance and radiation-hardened analog mixed-signal integrated circuits, FPGAs, SoCs and ASICs; power management products; timing and synchronization devices and precise time solutions, setting the world's standard for time; voice processing devices; RF solutions; discrete components; security technologies and scalable anti-tamper products; Ethernet solutions; Power-over-Ethernet ICs and midspans; as well as custom design capabilities and services. Microsemi is headquartered in Aliso Viejo, Calif, and has approximately 3,600 employees globally. Learn more at **www.microsemi.com**.

Microsemi makes no warranty, representation, or guarantee regarding the information contained herein or the suitability of its products and services for any particular purpose, nor does Microsemi assume any liability whatsoever arising out of the application or use of any product or circuit. The products sold hereunder and any other products sold by Microsemi have been subject to limited testing and should not be used in conjunction with mission-critical equipment or applications. Any performance specifications are believed to be reliable but are not verified, and Buyer must conduct and complete all performance and other testing of the products, alone and together with, or installed in, any end-products. Buyer shall not rely on any data and performance specifications or parameters provided by Microsemi. It is the Buyer's responsibility to independently determine suitability of any products and to test and verify the same. The information provided by Microsemi hereunder is provided "as is, where is" and with all faults, and the entire risk associated with such information is entirely with the Buyer. Microsemi does not grant, explicitly or implicitly, to any party any patent rights, licenses, or any other IP rights, whether with regard to such information itself or anything described by such information. Information provided in this document is proprietary to Microsemi, and Microsemi reserves the right to make any changes to the information in this document or to any products and services at any time without notice.

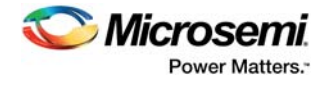

# Contents

| 1 | Revisi | ion His | tory                                                                              | 1  |
|---|--------|---------|-----------------------------------------------------------------------------------|----|
|   | 1.1    | Release | 91.1                                                                              | 1  |
|   | 1.2    | Release | ə 1.0                                                                             | 1  |
| 2 | IEEE1  | 588 ar  | nd NTP Configuration                                                              | 2  |
|   | 2.1    | Confiau | ration with Profile                                                               | 2  |
|   |        | 2.1.1   | Profile ITU-T G.8265.1                                                            | 3  |
|   |        | 2.1.2   | Profile ITU-T G.8275.1                                                            | 7  |
|   | 2.2    | Configu | ration Without Profile                                                            | 12 |
|   |        | 2.2.1   | Configuring Master through E2E-Transparent Clock to Slave on Layer 2 (No Profile) | 12 |
|   |        | 2.2.2   | Configuring Master through P2P-Transparent Clock to Slave on Layer 2 (No Profile) | 16 |
|   |        | 2.2.3   | Other Parameters                                                                  | 17 |
|   | 2.3    | Measur  | ement Results                                                                     | 17 |
|   | 2.4    | NTP an  | d Time Zone Configuration                                                         | 19 |
|   |        | 2.4.1   | Configuring NTP using WebGUI                                                      | 19 |
|   |        | 2.4.2   | Configuring NTP using CLI                                                         | 20 |
|   |        | 2.4.3   | Configuring Time Zone using WebGUI                                                | 20 |
|   |        | 2.4.4   | Configuring Time Zone using CLI                                                   | 21 |
|   | 2.5    | PTP and | d System Clock (NTP) Synchronization                                              | 21 |
|   |        | 2.5.1   | Synchronizing PTP and System Clock (NTP) using WebGUI                             | 21 |
|   |        | 2.5.2   | Synchronizing PTP and System Clock (NTP) using CLI                                | 21 |
|   |        |         |                                                                                   |    |

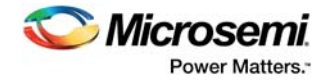

# **Figures**

| Figure 1  | Network Configuration                                         | . 2 |
|-----------|---------------------------------------------------------------|-----|
| Figure 2  | PTP External Clock Mode                                       | . 3 |
| Figure 3  | PTP Clock Instance                                            | . 3 |
| Figure 4  | PTP Clock's Configuration & Status                            | . 4 |
| Figure 5  | PTP External Clock Mode                                       | . 4 |
| Figure 6  | PTP Clock's Configuration & Status                            | . 5 |
| Figure 7  | Clock State Nomination                                        | . 6 |
| Figure 8  | Verify PTP Clock Configuration                                | . 7 |
| Figure 9  | Verify PTP Clock's Port Data Set Configuration                | . 7 |
| Figure 10 | PTP External Clock Mode                                       | . 8 |
| Figure 11 | PTP External Clock Mode                                       | . 8 |
| Figure 12 | SyncE Configuration                                           | . 9 |
| Figure 13 | SyncE Configuration                                           | 10  |
| Figure 14 | SyncE Configuration                                           | 10  |
| Figure 15 | Verify SyncE Configuration                                    | 11  |
| Figure 16 | Verify PTP Clock's Port Data Set Configuration                | 11  |
| Figure 17 | PTP External Clock Mode                                       | 13  |
| Figure 18 | PTP Clock's Configuration & Status                            | 13  |
| Figure 19 | PTP External Clock Mode                                       | 14  |
| Figure 20 | PTP Clock's Configuration & Status                            | 14  |
| Figure 21 | Verify SyncE Configuration                                    | 16  |
| Figure 22 | Verify PTP Clock's Port Data Set Configuration                | 16  |
| Figure 23 | Port Data Set Configuration                                   | 17  |
| Figure 24 | PTP Clock Configuration                                       | 17  |
| Figure 25 | Manage Parameters                                             | 17  |
| Figure 26 | Measurement Configuration                                     | 18  |
| Figure 27 | Offset Between Master and Slave thru 10 Transparent Clocks    | 18  |
| Figure 28 | MTIE Between Master and Slave with 10 Transparent Clock Nodes | 19  |
| Figure 29 | NTP Configuration                                             | 19  |
| Figure 30 | Time Zone Configuration                                       | 20  |
| Figure 31 | PTP Clock Synchronization                                     | 21  |
| Figure 32 | PTP Clock Update                                              | 21  |

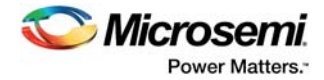

# **1** Revision History

The revision history describes the changes that were implemented in the document. The changes are listed by revision, starting with the most current publication.

# 1.1 Release 1.1

The following is a summary of the changes in revision 1.1 of this document.

- Profile configuration examples have been added. For more information, see Configuration with Profile, page 2.
- Configuration examples without profile have been added. For more information, see Configuration Without Profile, page 12.

# 1.2 Release 1.0

Revision 1.0 was the first publication of this document.

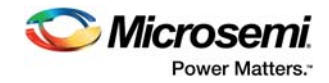

# 2 IEEE1588 and NTP Configuration

This document describes how to configure the IEEE1588v2 Precision Time Protocol (PTP) in CEServices<sup>™</sup> applications running on Microsemi Carrier Ethernet switches. The Network Time Protocol (NTP) configuration is also described, including how to combine NTP and IEEE1588v2. Web-based configuration as well as the equivalent CLI commands are used in this document, based on the CEServices Software Development Kit (SDK) release 3.65.

The following illustration shows a simple network configuration based on three connected nodes. The physical connections between the nodes are 1 Gbps copper or optical (SFP).

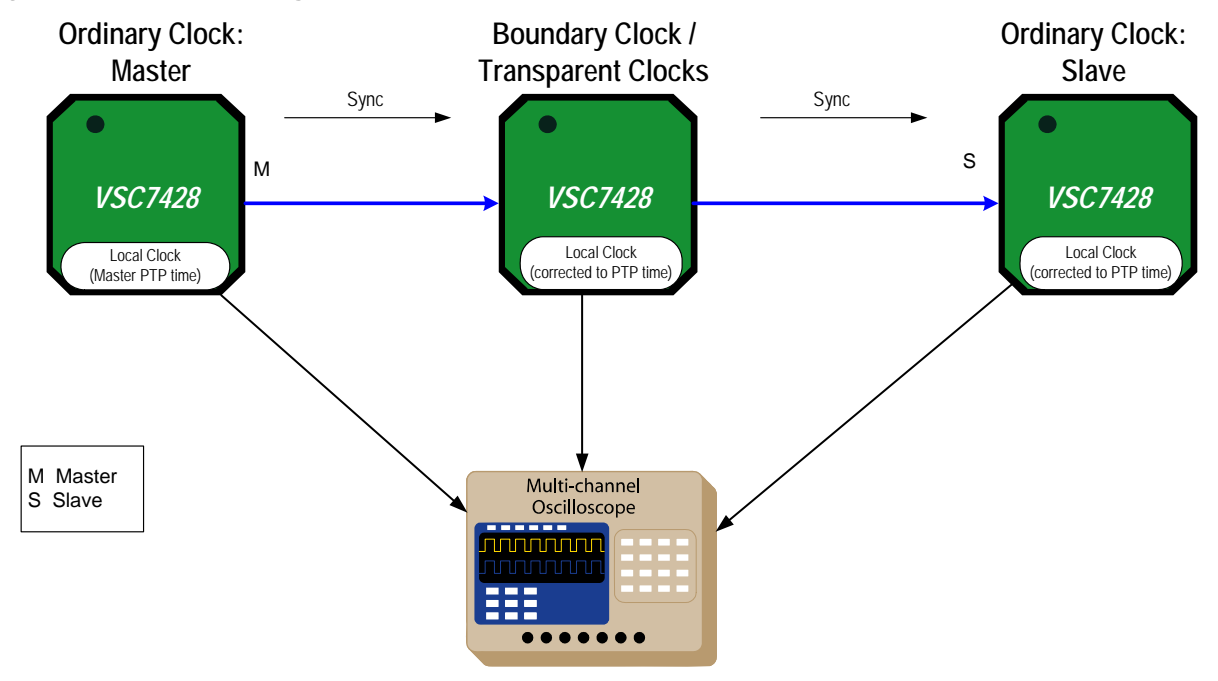

#### Figure 1 • Network Configuration

# 2.1 Configuration with Profile

The CEServices IEEE1588 PTP implementation follows the IEEE1588-2008 (v2) standard. The standard allows other standardization bodies to create profiles and those use a specific set of parameters, optimizing the use of time synchronization for a specific purpose. The profiles are also allowed to add new additional features and replace the default Best Master Selection Algorithm (BMCA) with a profile-specific BMCA.

The CEServices release supports:

- Standard IEEE1588 profile
- ITU-T G.8265.1 Profile for frequency synchronization in a PTP-unaware network (from release 3.65)
- ITU-T G.8275.1 Profile for frequency and phase synchronization in a fully PTP-aware network (from release 3.66)
- No Profile

When creating a new PTP instance, it is possible to specify one of the above profiles, and all parameters are set according to the profile. If the profile requires the use of a BMCA other than the default BMCA, then this BMCA is used.

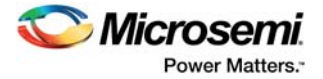

**Note:** It is possible to change parameters after a profile has been selected, but doing so might violate the profile. To return to the setting of the profile, click **Apply Default Profile** in the detailed configuration menu,

The following sections demonstrate G.8265.1 profile and G.8275.1 profile configurations.

## 2.1.1 Profile ITU-T G.8265.1

This profile uses the unicast Ipv4 protocol, therefore the slaves must be configured with the corresponding master(s). This profile is also designed for PTP-unaware networks, therefore the advanced MS-PDV filter algorithm is used.

In this example, the nodes use VLAN 1 for PTP communications. For the IP unicast profile G.8265.1, the nodes have IP addresses of 192.0.2.1-2/24.

It is also assumed that the PTP master is frequency locked to a primary reference clock (PRC).

### 2.1.1.1 Configuring the Master using WebGUI

To configure a master, perform the following steps.

1. Go to **Configuration** > **PTP**, and configure as shown in the following illustration. This enables the one pps signal from the switch, used for synchronization between switch and PHY.

#### Figure 2 • PTP External Clock Mode

| PTP | External | Clock | Mode |
|-----|----------|-------|------|
|     |          |       |      |

| One_PPS_Mode    | Output        | • |
|-----------------|---------------|---|
| External Enable | False         | • |
| Adjust Method   | LTC frequency | • |
| Clock Frequency | 1             |   |

2. To create a PTP instance, click Add New PTP Clock.

#### Figure 3 • PTP Clock Instance

#### **PTP Clock Configuration**

| Delete | Clock<br>Instance | Device Type | Profile |
|--------|-------------------|-------------|---------|
|        | <u>0</u>          | Mastronly   | G8265.1 |

Add New PTP Clock Save Reset

- 3. Enter the following parameters, and then click **Save**.
  - Device type Mastronly
  - Profile G8265.1
- 4. Click the Clock Instance to be configured and enter required configuration settings for **Select port(s)**.

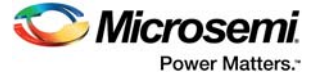

#### Figure 4 • PTP Clock's Configuration & Status

| Clock Instance                | Device Typ     | e f            | Profile          | Apply Prof          | ile Defaults       |
|-------------------------------|----------------|----------------|------------------|---------------------|--------------------|
| 0                             | Slaveonly      | G              | 8265.1           | Ac                  | ply                |
| Port Enable and Configuration | n              |                |                  |                     |                    |
| Po                            | rt Enable      |                |                  | Configura           | ation              |
| 1 2 3 4 5                     | 5 6 7          | 89             | 10               | Ports Config        | <u>uration</u>     |
| Local Clock Current Time      |                |                |                  |                     |                    |
| PTP Time                      | (              | Clock Adjustr  | nent method      | Synchroniz          | e to System Clock  |
| 1970-01-02T21:52:26+00:00     | 856,704,378    | Synce          | DPLL             | Synchroniz          | e to System Clock  |
| Clock Current DataSet         |                |                |                  |                     |                    |
| stpRm                         | Offset From    | Master         |                  | Mean Pa             | th Delay           |
| 1                             | 0.031,673      | ,852           |                  | 0.000,0             | 00,000             |
| Clock Parent DataSet          |                |                |                  |                     |                    |
| Parent Port ID Port           | PStat Var Rate | GrandMa        | ster ID G        | randMaster Clock    | Quality Pri1 Pri2  |
| 00:01:c1:ff:fe:00:ae:a0 3     | False 0 54     | 00:01:c1:ff:fe | :00:ae:a0 0      | CI:084 Ac:Unknwn Va | 65535 128 128      |
| Clock Default DataSet         |                |                |                  |                     |                    |
| ClockId Device Type           | 2 Step Flag Po | rts Clo        | k Identity       | Dom                 | Clock Quality      |
| 0 Slaveonly                   | False V 1      | 0 00:01:c      | 1:ff:fe:00:b3:b0 | 0 4 CI:251          | Ac:Unknwn Va:65535 |
| Pri1 Pri2 Pro                 | otocol Or      | ne-Way         | VLAN Tag E       | nable VID           | PCP DSCP           |
| 255 128 IPv4Un                | i 🔻 Tr         | ue 🔻           | False V          | 1                   | 0 🔻 0              |
| Clock Time Properties DataSe  | t              |                |                  |                     |                    |
| UtcOffset Valid le            | ap59 leap61    | Time Trac      | Freq Tra         | c ptp Time Sca      | le Time Source     |
| 0 False ▼ Fa                  | lse ▼ False ▼  | False 🔻        | False 🔻          | True 🔻              | 160                |
| Filter Parameters             |                |                |                  |                     |                    |
| Filter Type                   | D              | elay Filter    |                  | Period              | Dist               |
| MS-PDV V                      |                | 6              |                  | 32                  | 2                  |
| Servo Parameters              |                |                |                  |                     |                    |
| Dienlay Denable               | Lenable D.e    | enable         | P' constant      | 'l' constant        | 'D' constant       |
| Display F-chable              | Tonabio Die    |                |                  |                     |                    |

| Unicast | Jnicast Slave Configuration |            |       |            |  |  |  |  |  |  |  |
|---------|-----------------------------|------------|-------|------------|--|--|--|--|--|--|--|
| Index   | Duration                    | ip_address | grant | Comm State |  |  |  |  |  |  |  |
| 0       | 100                         | 192.0.2.1  | -6    | SYNC       |  |  |  |  |  |  |  |
| 1       | 100                         | 0.0.0.0    | 0     | IDLE       |  |  |  |  |  |  |  |
| 2       | 100                         | 0.0.0.0    | 0     | IDLE       |  |  |  |  |  |  |  |
| 3       | 100                         | 0.0.0.0    | 0     | IDLE       |  |  |  |  |  |  |  |
| 4       | 100                         | 0.0.0.0    | 0     | IDLE       |  |  |  |  |  |  |  |

5. Normally, the switch will be connected to GPS and receive timing information from the GPS. For testing purposes, it is possible to manually configure the Clock Quality of the PTP master.

```
#platform debug allow
#conf t
```

(config)# debug ptp 0 class 84

Note: For the Option 1 networks, the QL should be set to 84 (PRC) and for the Option 2 networks, the QL should be set to 80 (PRS).

#### 2.1.1.2 Configuring the Slave using WebGUI

To configure a slave, perform the following steps.

1. Go to **Configuration > PTP**, and configure as shown in the following illustration. This enables the one pps signal from the switch, used for synchronization between switch and PHY.

#### Figure 5 • **PTP External Clock Mode**

| PTP External Clock Mode |                                                |  |  |  |  |
|-------------------------|------------------------------------------------|--|--|--|--|
| Output                  | •                                              |  |  |  |  |
| False                   | ۲                                              |  |  |  |  |
| SyncE DPLL              | •                                              |  |  |  |  |
| 1                       |                                                |  |  |  |  |
|                         | ock Mode<br>Qutout<br>False<br>SyncE DPLL<br>1 |  |  |  |  |

#### **PTP Clock Configuration**

| Delete Clock<br>Instance |          | Device Type | Profile |
|--------------------------|----------|-------------|---------|
|                          | <u>0</u> | Slaveonly   | G8265.1 |

Add New PTP Clock Save Reset

- Note: Set the Adjustment Method to the default value of SyncE DPLL. This synchronizes the filter using the DPLL for adjustment and the output frequency with the PTP clock.
  - 2. To create a PTP instance, click Add New PTP Clock.
  - 3. Enter the following parameters, and then click **Save**.
    - Device type Slaveonly .
    - Profile - G8265.1

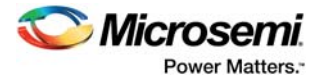

- 4. Click the Clock Instance to be configured and enter the following parameters.
  - Port Enable 3
  - Filter Type MS-PDV
  - Unicast Slave Configuration 192.0.2.1

#### *Figure* 6 • PTP Clock's Configuration & Status

| Clock Type and Profile                      |                |                |               |                                    |                        |                   |  |  |  |  |
|---------------------------------------------|----------------|----------------|---------------|------------------------------------|------------------------|-------------------|--|--|--|--|
| Clock Instance                              | Device Typ     | e              | Profile       |                                    | Apply Profile Defaults |                   |  |  |  |  |
| 0                                           | Slaveonly      | G              | 8265.1        |                                    | Ap                     | ply               |  |  |  |  |
| Port Enable and Configuration               | n              |                |               |                                    |                        |                   |  |  |  |  |
| Po                                          | rt Enable      |                |               |                                    | Configura              | tion              |  |  |  |  |
| 1 2 3 4 5 6 7 8 9 10<br>Ports Configuration |                |                |               |                                    |                        |                   |  |  |  |  |
|                                             | , , , ,        | 0 0            |               |                                    |                        |                   |  |  |  |  |
| Local Clock Current Time                    |                | Clock Adjust   | mont moth     | od                                 | Supehrapite            | to System Clock   |  |  |  |  |
| 1070.01.02T21-52-28+00:001                  | 958 704 279    | Synon          | DPU           | ou                                 | Synchronize            | e to System Clock |  |  |  |  |
| 1870-01-02121.02.20+00.001                  | 550,704,576    | Synce          | DFLL          |                                    | Synchronize            | e to System Clock |  |  |  |  |
| Clock Current DataSet                       | Offerst Energy | Mastar         |               |                                    | Maan Dat               | th Dalay          |  |  |  |  |
| stprein                                     | Unset From     | master         |               | _                                  | mean Pat               |                   |  |  |  |  |
| 1                                           | 0.031,873      | ,852           |               |                                    | 0.000,00               | 00,000            |  |  |  |  |
| Clock Parent DataSet                        |                |                |               |                                    |                        |                   |  |  |  |  |
| Parent Port ID Port                         | PStat Var Rate | GrandMa        | ster ID       | Grand                              | Master Clock (         | Quality Pri1 Pri2 |  |  |  |  |
| 00:01:c1:ff:fe:00:ae:a0 3                   | False 0 54     | 00:01:c1:ff:fe | :00:ae:a0     | CI:084                             | Ac:Unknwn Va:          | 65535 128 128     |  |  |  |  |
| Clock Default DataSet                       |                |                |               |                                    |                        |                   |  |  |  |  |
| ClockId Device Type                         | 2 Step Flag Po | rts Clo        | ck Identity   | ty Dom Clock Quality               |                        |                   |  |  |  |  |
| 0 Slaveonly                                 | False ▼ 1      | 0 00:01:c      | 1:ff:fe:00:b3 | J0:b3:b0 4 Cl:251 Ac:Unknwn Va:655 |                        |                   |  |  |  |  |
| Pri1 Pri2 Pro                               | otocol Or      | ne-Way         | VLAN Tag      | g Enable                           | VID                    | PCP DSCP          |  |  |  |  |
| 255 128 IPv4Un                              | i 🔻 Tr         | ue 🔻           | False         | T                                  | 1                      | 0 🔻 0             |  |  |  |  |
| Clock Time Properties DataSe                | t              |                |               |                                    |                        |                   |  |  |  |  |
| UtcOffset Valid le                          | ap59 leap61    | Time Trac      | Freq 1        | rac                                | ptp Time Scal          | e Time Source     |  |  |  |  |
| 0 False ▼ Fa                                | ise ▼ False ▼  | False ▼        | False         | •                                  | True 🔻                 | 160               |  |  |  |  |
| Filter Parameters                           |                |                |               |                                    |                        |                   |  |  |  |  |
| Filter Type                                 | 0              | elay Filter    |               |                                    | Period                 | Dist              |  |  |  |  |
| MS-PDV V                                    |                | 6              |               |                                    | 32                     | 2                 |  |  |  |  |
| Servo Parameters                            |                |                |               |                                    |                        |                   |  |  |  |  |
| Display P-enable                            | I-enable D-    | enable         | 'P' consta    | nt                                 | 'l' constant           | 'D' constant      |  |  |  |  |
| False V True V                              | True 🔻 🛛 Tru   | ie 🔻           | 3             |                                    | 80                     | 40                |  |  |  |  |
|                                             |                |                |               |                                    |                        |                   |  |  |  |  |
|                                             |                |                |               |                                    |                        |                   |  |  |  |  |

| Unicast | Unicast Slave Configuration |            |       |            |  |  |  |  |  |  |  |
|---------|-----------------------------|------------|-------|------------|--|--|--|--|--|--|--|
| Index   | Duration                    | ip_address | grant | Comm State |  |  |  |  |  |  |  |
| 0       | 100                         | 192.0.2.1  | -6    | SYNC       |  |  |  |  |  |  |  |
| 1       | 100                         | 0.0.0.0    | 0     | IDLE       |  |  |  |  |  |  |  |
| 2       | 100                         | 0.0.0.0    | 0     | IDLE       |  |  |  |  |  |  |  |
| 3       | 100                         | 0.0.0.0    | 0     | IDLE       |  |  |  |  |  |  |  |
| 4       | 100                         | 0.0.0.0    | 0     | IDLE       |  |  |  |  |  |  |  |

- 5. Click **Configuration** > **Sync**, and enter the following configuration details as shown in the following illustration.
  - Nominated PTP-0 as clock source
  - Rx SSM QL-PRC

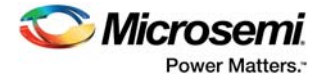

#### Figure 7 • **Clock State Nomination**

Clock Source Nomination and State

| Clock 9   | Source     | Nominat    | ed F    | Port    | Pr    | ioritv     | SSM Overw    | rite | Hold Off   |        | G mode      |   | 1     | 00.5 | SSM      | WTR   | Clear WTF |
|-----------|------------|------------|---------|---------|-------|------------|--------------|------|------------|--------|-------------|---|-------|------|----------|-------|-----------|
| CIUCK     | 1          |            | PT      | P-0 V   |       | 0 7        |              | T    | Disabled V | None   | o mode<br>▼ |   |       |      | <u> </u> |       |           |
|           | 2          |            | 1       | •       | 1 1   | 0 •        |              | •    | Disabled V | None   |             | 1 |       |      |          |       | none v    |
|           | 3          |            | S-C     | CLK V   | 1     | 0 •        | QL NONE      | •    | Disabled V | None   |             |   |       | ě.   |          |       | none v    |
|           |            |            |         |         |       | -          | ] [          |      |            |        |             |   |       | -    | -        |       |           |
| Clock Se  | election M | Node and   | State   |         |       |            |              |      |            |        |             |   |       |      |          |       |           |
|           | Mode       |            | Source  | WTR     | Time  | S          | SM Hold Over | SS   | M Free Run | FEC On | tion        |   | State | Cloc | k Sour   | ce IO |           |
| Auto Re   | evertive   | •          | 1 7     | 5M      | •     |            | QL NONE V    | 1    |            | 1      | 1 🔻         |   | PTP   | 0.00 |          | 1     |           |
|           |            |            |         |         |       | _          |              |      |            |        |             |   |       |      |          |       |           |
| Station ( | Clock Co   | nfigurati  | on      |         |       |            |              |      |            |        |             |   |       |      |          |       |           |
| Clock i   | nnut frea  | uency (    |         | utnut f | reque | ency       | 1            |      |            |        |             |   |       |      |          |       |           |
| CIOCKI    | Disable    | d v        | CIOCK O | Disa    | abled | viicy<br>v | 1            |      |            |        |             |   |       |      |          |       |           |
|           | Disable    | u .        |         | 0100    | ibicu |            | ]            |      |            |        |             |   |       |      |          |       |           |
| Save I    | Reset      |            |         |         |       |            |              |      |            |        |             |   |       |      |          |       |           |
|           |            |            |         |         |       |            |              |      |            |        |             |   |       |      |          |       |           |
| Synce P   | orts       |            |         |         |       |            |              |      |            |        |             |   |       |      |          |       |           |
| Port S    | SSM Enal   | ole   Tx S | SSM R   | x SSN   | 1 10  | 00Ba       | seT Mode     |      |            |        |             |   |       |      |          |       |           |
| 1         |            |            |         |         |       |            | Master       |      |            |        |             |   |       |      |          |       |           |
| 2         |            |            |         |         |       |            | Master       |      |            |        |             |   |       |      |          |       |           |
| 3         |            |            |         |         |       |            | Slave        |      |            |        |             |   |       |      |          |       |           |
| 4         |            |            |         |         |       |            | Master       |      |            |        |             |   |       |      |          |       |           |
| 5         |            |            |         |         |       |            | Master       |      |            |        |             |   |       |      |          |       |           |
| 6         |            |            |         |         |       |            | Master       |      |            |        |             |   |       |      |          |       |           |
| 7         |            |            |         |         |       |            | Master       |      |            |        |             |   |       |      |          |       |           |
| 8         |            |            |         |         |       |            | Master       |      |            |        |             |   |       |      |          |       |           |
| 0         |            |            |         |         |       |            | Master       |      |            |        |             |   |       |      |          |       |           |
| 9         |            |            |         |         |       |            |              |      |            |        |             |   |       |      |          |       |           |

Instance Rx SSM PTSF 0 QLPRC None 1 QLFAL LossAnn

#### 2.1.1.3 Configuring Slave and Master using CLI

To configure a slave and a master, execute the following commands.

```
!Master
ptp 0 mode master onestep ip4uni oneway profile g8265.1 mep 1
ptp ext output ltc-frequency
interface GigabitEthernet 1/3
ptp 0
!Slave G.8265.1 Profile
network-clock clk-source 1 nominate ptp 0
ptp ms-pdv min-phase 20 apr 1
ptp 0 mode slave onestep ip4uni oneway id 00:01:c1:ff:fe:00:b3:b0 vid 1 0
profile g8265.1 mep 1
ptp 0 priority1 255
ptp 0 filter delay 6 filter-type ms-pdv period 32 dist 2
ptp 0 uni 0 duration 100 192.0.2.1
ptp ext output synce-dpll
1
interface GigabitEthernet 1/3
ptp 0
```

#### 2.1.1.4 Verifying Configuration using WebGUI

To verify the master and slave configuration, perform the following steps. On the Slave check, it is locked to the master Clock.

- Select **Monitor** > **PTP**, and click the PTP instance. Verify the following parameters. 1.
  - **Slave State** = Locked. It can take an hour for the slave to lock when using the MS-PDV filter.
    - Offset from Master has arbitrary value but fixed value, as this profile is frequency sync only.
  - Mean path Delay = 0, as no delay measurements are done in this profile.
  - **Parent Port Identity** = ID of the node before.
  - Grand Master Identity = ID of Master node and Clock class is as set on the master.

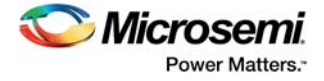

• Unicast Slave Configuration, Grant, Comm State = -6, SYNC

#### *Figure 8* • Verify PTP Clock Configuration

**PTP Clock's Configuration** 

| Local C  | lock Curre     | nt Time        |          |                |              |              |               |              |         |       |           |         |
|----------|----------------|----------------|----------|----------------|--------------|--------------|---------------|--------------|---------|-------|-----------|---------|
|          | PTP            | Time           | CI       | ock Adjustme   | nt method    | Ports        | Monitor Pag   | je           |         |       |           |         |
| 1970-01  | -02T22:10:5    | 2+00:00 438,92 | 21,594   | Synce DP       | LL           | . Po         | orts Monitor  |              |         |       |           |         |
| Clock D  | efault Data    | Set            |          |                | -            |              |               |              |         |       |           |         |
| Clock    | d Device       | Type 2 Step    | Flag P   | orts Clock     | Identity     | Dom          | Clock         | Quality      | Pri1    | Pri2  | Protocol  | One-Way |
| 0        | Slaved         | only Fal       | se       | 10 00:01:c1:ff | ;fe:00:b3:b0 | 4 (          | CI:251 Ac:Unk | nwn Va:65535 | 255     | 128   | IPv4Uni   | True    |
| Clock C  | urrent Dat     | aSet           |          |                |              |              |               |              |         |       |           |         |
| stpRm    | Offset Fr      | om Master      | Mean Pat | h Delav   Slav | e Port SI    | lave Stat    | e Holdove     | r(ppb)       |         |       |           |         |
| 1        | 0.031,         | 673,812        | 0.000,00 | 0,000          | 3 1          | LOCKED       | N.A           |              |         |       |           |         |
| Clock P  | arent Data     | Set            |          | $\sim$         |              |              |               |              |         |       |           |         |
| Parent   | Port Ident     | ity Port PS    | Stat Var | ChangeRate     | Grand M      | /laster Id   | entity Gra    | nd Master CI | ock Qu  | ality | Pri1 Pri2 |         |
| 00:01:c  | 1:ff:fe:00:ae: | a0 3 Fa        | lse 0    | 54             | 00:01:c1     | 1:ff:fe:00:a | ae:a0 Cl:(    | 84 Ac:Unknw  | n Va:65 | 535   | 128 128   |         |
| Clock T  | ime Prope      | rties DataSet  |          | $\sim$         | $\sim$       |              | ·             | ~            |         |       |           |         |
| UtcOff   | set Valid      | leap59 lea     | p61 Tim  | e Trac Freq    | Trac ptp     | Time S       | cale Time     | Source       |         |       |           |         |
| 0        | False          | False Fa       | ilse F   | alse Fal       | se           | True         | 1             | 60           |         |       |           |         |
| Servo P  | arameters      |                |          |                |              |              |               |              |         |       |           |         |
| Displa   | y P-enabl      | le I-enable    | D-enable | P' constant    | : T' const   | ant D'       | constant      |              |         |       |           |         |
| False    | True           | True           | True     | 3              | 80           |              | 40            |              |         |       |           |         |
| Filter P | arameters      |                |          |                |              |              |               |              |         |       |           |         |
| Filter 1 | Type Dela      | vFilter Perio  | od Dist  | 1              |              |              |               |              |         |       |           |         |
| MS-P     | DV             | 6 32           | 2        | 1              |              |              |               |              |         |       |           |         |
| Unicast  | Slave Con      | figuration     |          | -              |              |              |               |              |         |       |           |         |
| Index    | Duration       | IP_Address     | Grant    | CommState      |              |              |               |              |         |       |           |         |
| 0        | 100            | 192.0.2.1      | -6       | SYNC           |              |              |               |              |         |       |           |         |
| 1        | 100            | 0.0.0.0        | 0        | TDLE           |              |              |               |              |         |       |           |         |
| 2        | 100            | 0.0.0.0        | 0        | IDLE           |              |              |               |              |         |       |           |         |
| 3        | 100            | 0.0.0.0        | 0        | IDLE           |              |              |               |              |         |       |           |         |
| 4        | 100            | 0.0.0.0        | 0        | IDLE           |              |              |               |              |         |       |           |         |

2. Click **Port Monitor** to verify the port states as shown in the illustration.

#### Figure 9 • Verify PTP Clock's Port Data Set Configuration

PTP Clock's Port Data Set Configuration

 Port
 Stat
 MDR
 PeerMeanPathDel
 Anv
 ATo
 Syv
 DIm
 MPR

 3
 sive
 -6
 0.000,000
 1
 2
 -6
 e2e
 -6

### 2.1.1.5 Verifying Configuration using CLI

To verify the proper configuration for Port-Timer and Phy-timestamper for copper ports, execute the following CLI commands.

#### 2.1.1.6 Troubleshooting

Ensure that the PTP-State on the ports are as expected.

If the port-timer shows out-of-sync, then the PHY is not synchronized to the switch. The cause for this might be that the One\_pps\_mode is NOT set to Output.

If Vlan-forw shows Discard, then VLAN configured for PTP does not match VLAN port setting.

## 2.1.2 Profile ITU-T G.8275.1

This profile uses the Ethernet protocol. This profile is designed for PTP-aware networks, therefore the Basic filter algorithm is used.

In the following example, the Adjust Method is set to the LTC Phase so that the SyncE controls the frequency, and PTP controls the phase.

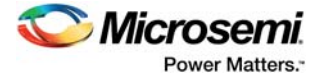

## 2.1.2.1 Configuring the Master using WebGUI

To configure a master, perform the following steps.

1. Go to **Configuration** > **PTP**, and configure as shown in the following illustration. This enables the one pps signal from the switch, used for synchronization between switch and PHY.

#### Figure 10 • PTP External Clock Mode

#### **PTP External Clock Mode**

| One_PPS_Mode    | Output     | • |
|-----------------|------------|---|
| External Enable | False      | • |
| Adjust Method   | SyncE DPLL | • |
| Clock Frequency | 1          |   |

#### PTP Clock Configuration

| Delete | Clock<br>Instance | Device Type | Profile |
|--------|-------------------|-------------|---------|
|        | <u>0</u>          | Mastronly   | G8275.1 |
|        |                   |             |         |

Add New PTP Clock Save Reset

- 2. To create a PTP instance, click Add New PTP Clock.
- 3. Enter the following parameters, and then click **Save**.
  - Device type Mastronly
  - Profile G8275.1
- 4. Click the Clock Instance to be configured and enter required configuration settings for **Select port(s)**.
- 5. Normally, the switch will be connected to GPS and receive timing information from the GPS. For testing purposes, it is possible to manually configure the Clock Quality of the PTP master.

```
#platform debug allow
#conf t
(config)# debug ptp 0 class 84
```

**Note:** For the Option 1 networks, the QL should be set to 84 (PRC) and for the Option 2 networks, the QL should be set to 80 (PRS).

#### 2.1.2.2 Configuring the Boundary Clock using WebGUI

To configure the boundary clock, perform the following steps.

1. Go to **Configuration** > **PTP**, and configure as shown in the following illustration. This enables the one pps signal from the switch, used for synchronization between switch and PHY.

#### Figure 11 • PTP External Clock Mode

| PTP External Cl | ock Mode  |   |
|-----------------|-----------|---|
| One_PPS_Mode    | Output    | • |
| External Enable | False     | • |
| Adjust Method   | LTC phase | • |
| Clock Frequency | 1         |   |

#### **PTP Clock Configuration**

|   | Delete | Clock<br>Instance | Device Type | Profile |
|---|--------|-------------------|-------------|---------|
| Γ |        | <u>0</u>          | Ord-Bound   | G8275.1 |
| - |        |                   | $\sim$      |         |

Add New PTP Clock Save Reset

- 2. To create a PTP instance, click Add New PTP Clock.
- 3. Enter the following parameters, and then click Save.
  - Device type Ord-Bound
    - Profile G8275.1
- 4. Click the Clock Instance to be configured and enter required configuration settings for **Select port(s)**.

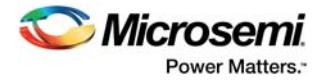

## 2.1.2.3 Configuring the Slave using WebGUI

To configure the slave, perform the following steps.

- 1. Go to **Configuration** > **PTP**, and configure the slave. This enables the one pps signal from the switch, used for synchronization between switch and PHY.
- 2. To create a PTP instance, click Add New PTP Clock.
- 3. Enter the following parameters, and then click **Save**.
  - Device type Slaveonly
  - Profile G8265.1
- 4. Click the Clock Instance to be configured and enter required configuration settings for **Select port(s)**.

### 2.1.2.4 SyncE Configuration

ITU-T.8275.1 also uses SyncE as a frequency source.

#### 2.1.2.4.1 Configuring the Master for SyncE using WebGUI

Normally, the master receives a frequency input. For test purposes, this node works as the Grandmaster. To configure the master

• Go to the SyncE Configuration page, and configure as shown in the following illustration.

#### Figure 12 • SyncE Configuration

SyncE Configuration

**Clock Source Nomination and State** 

| Clock Source | Nominated | Port    | Priority | SSM Overwrite | Hold Off          | ANEG mode     | LOCS |
|--------------|-----------|---------|----------|---------------|-------------------|---------------|------|
| 1            |           | 1 •     | 0 🔻      | QL NONE 🔻     | Disabled <        | None 🔻        |      |
| 2            |           | 1 •     | 0 🔻      | QL NONE 🔻     | Disabled <b>T</b> | None •        |      |
| 3            |           | S-CLK 🔻 | 0 🔻      | QL NONE V     | Disabled ▼        | None <b>T</b> |      |

**Clock Selection Mode and State** 

| Mode              | Source | WTR Time | SSM Hold Over | SSM Free Run | EEC Option | State (  |
|-------------------|--------|----------|---------------|--------------|------------|----------|
| Forced Free Run 🔻 | 1 🔻    | 5M 🔻     | QL NONE 🔻     | QL EEC1 🔻    | 1 🔻        | Free Run |

Station Clock Configuration

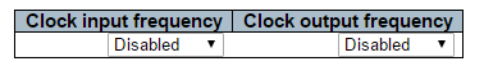

Save Reset

SyncE Ports

```
        Port
        SSM Enable
        Tx SSM
        Rx SSM
        1000BaseT Mode

        3
        QL EEC1
        QL NONE
        Master
```

#### 2.1.2.4.2 Configuring the Boundary Clock for SyncE using WebGUI

To configure the boundary clock

• Go to the SyncE Configuration page, and configure as shown in the following illustration.

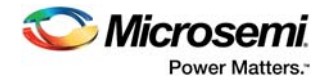

#### Figure 13 • SyncE Configuration

| CIOCK Source                                                                                         | Nomin                                 | ated                                                    | Port                                              | Prior          | nty   St           | SM Overw                  | /rite | Hold Off          |        | i mode |    |      | CS    | SSM    | WTR | Cle | ear W II |
|----------------------------------------------------------------------------------------------------|---------------------------------------|---------------------------------------------------------|---------------------------------------------------|----------------|--------------------|---------------------------|-------|-------------------|--------|--------|----|------|-------|--------|-----|-----|----------|
| 1                                                                                                    | 1                                     | ] [3                                                    | •                                                 | 0              | •                  | QL NONE                   | •     | Disabled <        | None   | •      |    |      |       |        |     |     | none •   |
| 2                                                                                                    |                                       | 1                                                       |                                                   | 0              | •                  | QL NONE                   | •     | Disabled <b>v</b> | None   | •      |    |      |       |        |     |     | none 🔻   |
| 3                                                                                                    |                                       | S                                                       | -CLK 🔻                                            | 0              | •                  | QL NONE                   | •     | Disabled <b>v</b> | None   | •      |    | •    |       |        |     |     | none 🕚   |
| lock Selection                                                                                       | Mode a                                | nd State                                                |                                                   |                |                    |                           |       |                   |        |        |    |      |       |        |     |     |          |
| Mada                                                                                                 | inoue u                               | Servere .                                               |                                                   |                |                    |                           | C C M | Erec Dur          | EEC Ow | tan    |    | 4040 | Cleal | Course |     |     | DHOL     |
| Iviode                                                                                               |                                       | Source                                                  |                                                   | me   ;         |                    |                           | 3311  | Free Run          | EEC Op |        | 3  | tate | CIOCI | k Sour |     |     | DHUL     |
| Auto Revertive                                                                                       | •                                     | 1 🔻                                                     | 1M                                                | •              | QLN                | NONE V                    | QL    | NONE V            | Ľ      | 1 •    | LO | cked |       |        | 1   |     |          |
| tation Clock C<br>Clock input fre<br>Disat                                                           | onfigura<br>equency<br>bled v         | ation<br>Clock                                          | output fr<br>Disa                                 | equer<br>ibled | icy<br>▼           |                           |       |                   |        |        |    |      |       |        |     |     |          |
| tation Clock C<br>Clock input fre<br>Disat<br>Save Reset                                             | onfigura<br>equency<br>bled T         | Clock                                                   | output fr<br>Disa                                 | equer<br>bled  | t<br>▼             |                           |       |                   |        |        |    |      |       |        |     |     |          |
| tation Clock C<br>Clock input fre<br>Disat<br>Save Reset<br>yncE Ports<br>Port SSM En                | onfigura                              | ation                                                   | output fr<br>Disa                                 | equer<br>ibled | ncy<br>▼<br>DBaseT | T Mode                    |       |                   |        |        |    |      |       |        |     |     |          |
| tation Clock C<br>Clock input fre<br>Disat<br>Save Reset<br>yncE Ports<br>Port SSM En<br>3           | onfigura<br>equency<br>oled<br>able T | ation<br>Clock<br>x SSM<br>2L DNU                       | output fr<br>Disa<br>Rx SSM<br>QL EEC1            | equer<br>ibled | ncy<br>▼<br>DBaseT | T Mode<br>Slave           |       |                   |        |        |    |      |       |        |     |     |          |
| tation Clock C<br>Clock input fre<br>Disat<br>Save Reset<br>yncE Ports<br>Port SSM En<br>3<br>4<br>V | onfigura<br>equency<br>oled<br>able T | Clock           x SSM           DL DNU           L EEC1 | OUTPUT Fr<br>Disa<br>Rx SSM<br>QL EEC1<br>QL NONE | equer<br>ibled | rcy<br>▼<br>DBaseT | T Mode<br>Slave<br>Master |       |                   |        |        |    |      |       |        |     |     |          |

To configure the slave

• Go to the SyncE Configuration page, and configure as shown in the following illustration.

#### Figure 14 • SyncE Configuration

Clock Source Nomination and State

| Clock Source | Nominated | Port    | Priority | SSM Overwrite | Hold Off          | ANEG mode     | LOCS | SSM | WTR | Clear WTR |
|--------------|-----------|---------|----------|---------------|-------------------|---------------|------|-----|-----|-----------|
| 1            |           | 4 7     | 0 🔻      | QL NONE 🔻     | Disabled <b>v</b> | None <b>v</b> |      |     |     | none 🔻    |
| 2            |           | 1 •     | 0 🔻      | QL NONE 🔻     | Disabled <b>v</b> | None •        |      |     |     | none 🔻    |
| undefined    |           | S-CLK V | 0 🔻      | QL NONE V     | Disabled •        | None v        |      |     |     | none 🔻    |

**Clock Selection Mode and State** 

| Auto Revertive   I   SM  QL NONE  QL NONE  Auto | 1  Locked | 1 🌒 |  |
|-------------------------------------------------|-----------|-----|--|

Station Clock Configuration

Clock input frequency Clock output frequency Disabled

Save Reset

#### SyncE Ports

 Port
 SSM Enable
 Tx SSM
 Rx SSM
 1000BaseT Mode

 4
 Image: Comparison of the state of the state of t

2.1.2.4.4 Configuring SyncE using CLI

To configure SyncE, execute the following commands.

```
!Master
network-clock ssm-freerun eecl
network-clock selector freerun
ptp 0 mode master onestep ethernet twoway vid 1 0 profile g8275.1
ptp 0 priority2 60
ptp ext output synce-dpll
interface GigabitEthernet 1/3
switchport mode hybrid
network-clock synchronization ssm
ptp 0
!Boundary Clock
network-clock clk-source 1 nominate interface GigabitEthernet 1/3
ptp 0 mode boundary onestep ethernet twoway vid 1 0 profile g8275.1
ptp ext output ltc-phase
interface GigabitEthernet 1/3
```

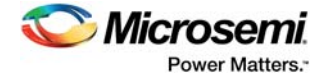

```
switchport mode hybrid
 network-clock synchronization ssm
 ptp 0
 1
interface GigabitEthernet 1/4
 switchport mode hybrid
media-type rj45
 network-clock synchronization ssm
ptp 0
! Slave
network-clock clk-source 1 nominate interface GigabitEthernet 1/4
ptp 0 mode slave onestep ethernet twoway vid 1 0 profile g8275.1
ptp ext output ltc-phase
interface GigabitEthernet 1/4
 switchport mode hybrid
network-clock synchronization ssm
ptp 0
```

### 2.1.2.4.5 Verifying Configuration using WebGUI

To verify the SyncE configuration setup, perform the following steps.

- Note: On the Slave check, it is locked to the master Clock.
  - 1. Select Monitor > PTP, and click the PTP instance. Verify the following parameters.
    - Slave State = Locked
    - Offset From Master = between -20 to +20
    - Mean path Delay = if directly connected, this is the cable transmission delay
    - Parent Port Identity = ID of the node before
    - Grand Master Identity = ID of Master node
    - Change rate = 0 (when synchronized using SyncE)

#### *Figure 15* • Verify SyncE Configuration

| Clock Type and P    | Profile          |               |               |                  |                |                |              |            |
|---------------------|------------------|---------------|---------------|------------------|----------------|----------------|--------------|------------|
| Clock Instance      | HW Domain        | Device Type   | e Profile     |                  |                |                |              |            |
| 0                   | 0                | Ord-Bound     | G8275.1       |                  |                |                |              |            |
| Local Clock Curr    | ent Time         |               |               |                  |                |                |              |            |
| PTP                 | Time             | Clock Ac      | djustment me  | thod Ports M     | onitor Page    |                |              |            |
| 1970-01-01T01:09:0  | 6+00:00 084,938, | 818 In        | ternal Phase  | Ports            | <u>Monitor</u> |                |              |            |
| Clock Default Dat   | taSet            |               |               |                  |                |                |              |            |
| Device Type C       | ne-Way   2 St    | ep Flag   Por | ts Clock lo   | dentity Dom      | Clock          | Quality        | Pri1 Pri2    | Local Prio |
| Ord-Bound           | False F          | alse 6        | 00:3a:99:ff:f | fe:fd:49:84 24   | CI:248 Ac:Un   | knwn Va:65535  | 128 128      | 128        |
| Clock Current Da    | taSet            |               |               |                  |                |                |              |            |
| stpRm Offset        | From Master      | Mean Path D   | elay   Slave  | Port   Slave Sta | ate Holdove    | er(ppb)        |              |            |
| 1 0.00              | 0,000,000        | 0.000,000,00  | )5 3          | LOCKED           | ) 0.           | 0              |              |            |
| Clock Parent Dat    | aSet             |               |               |                  | ·              |                |              |            |
| Parent Port Ider    | ntity Port P     | Stat Var C    | hangeRate     | Grand Master     | ldentity Gra   | and Master Cl  | lock Quality | Pri1 Pri2  |
| 00:01:c1:ff:fe:00:c | 5:b0 3 F         | alse 0        | 0             | 00:01:c1:ff:fe:0 | 0:c5:b0 C      | I:248 Ac:Unknw | n Va:65535   | 128 60     |
|                     |                  |               |               |                  |                |                |              |            |

- 2. Click **Port Monitor** to verify the port states are as shown in the illustration.
- Figure 16 Verify PTP Clock's Port Data Set Configuration

#### PTP Clock's Port Data Set Configuration

| Port | Stat | MDR | PeerMeanPathDel | Anv | ATo | Syv | Dlm | MPR |
|------|------|-----|-----------------|-----|-----|-----|-----|-----|
| 3    | slve | -4  | 0.000,000,000   | -3  | 3   | -4  | e2e | -4  |
| 4    | mstr | -4  | 0.000,000,000   | -3  | 3   | -4  | e2e | -4  |

## 2.1.2.5 Verifying Configuration using CLI

To verify the proper configuration for Port-Timer and Phy-timestamper for copper ports, execute the following CLI commands.

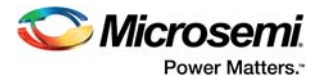

**Note:** If 1588 PHY is used, then Phy-timestamper = True and Port-Timer = In-sync

#### 2.1.2.6 Troubleshooting

Ensure that the PTP-State on the ports are as expected.

If the port-timer shows out-of-sync, then the PHY is not synchronized to the switch. The cause for this could be that the One\_pps\_mode is NOT set to Output.

If Vlan-forw shows Discard, then the VLAN configured for PTP does not match the VLAN port setting.

#### 2.1.2.7 Other Parameters for G.8275.1 Profile

The following commands set the other parameters defined in the G.8275.1 standard.

```
(config)# ptp ho-spec cat1 <0-x> cat2 <0-x> cat3 <0-x>
(config)# ptp 0 localpriority <1-255>
(config-if)# ptp 0 localpriority <1-255>
(config-if)# ptp 0 mcast-dest <default | link-local>
(config-if)# ptp 0 not_slave
Where
```

Where,

- ho-spec Holdover specification for G8275 PTP clocks
- **Iocalpriority** Local priority for G8275.1 BMC algorithm (1 is highest priority)
- localpriority Local priority pr port for G8275.1 BMC algorithm (1 is highest priority)
- mcast-dest Multicast destination address type for the port
- not-slave "Not-slave' attribute for G8275.1 BMC algorithm

**Note:** Priority1 is not used in G.8275.1. Instead, the local priority is used. The priority order is Priority2 and then Local priority.

# 2.2 Configuration Without Profile

For applications other than 1588, G.8265.1 and G.8275.1, use No Profile and select the parameters to match the application.

# 2.2.1 Configuring Master through E2E-Transparent Clock to Slave on Layer 2 (No Profile)

#### 2.2.1.1 Configuring the Master using WebGUI

To configure a master, perform the following steps.

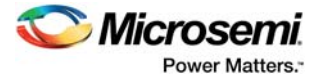

1. Go to **Configuration** > **PTP**, and configure as shown in the following illustration. This enables the one pps signal from the switch, used for synchronization between switch and PHY.

#### Figure 17 • PTP External Clock Mode

| PTP External CI | ock Mode      |   |
|-----------------|---------------|---|
| One_PPS_Mode    | Output        | • |
| External Enable | False         | • |
| Adjust Method   | LTC frequency | • |
| Clock Frequency | 1             |   |

#### **PTP Clock Configuration**

| Delete | Clock<br>Instance | Device Type | Profile      |
|--------|-------------------|-------------|--------------|
| Delete | 0                 | Ord-Bound 🔻 | No Profile 🔻 |

Add New PTP Clock Save Reset

- 2. To create a PTP instance, click **Add New PTP Clock**.
- 3. Enter the following parameters, and then click **Save**.
  - Device type Ord-Bound
  - **Profile** No Profile
- 4. Click the Clock Instance to be configured, enter the following configuration details, and click Save.
- Select port(s)
- Lower the priority to make sure the switch becomes master

#### Figure 18 • PTP Clock's Configuration & Status

#### PTP Clock's Configuration and Status

| <b>Clock Type and Prof</b> | ile        |             |             |                                       |          |            |            |            |         |
|----------------------------|------------|-------------|-------------|---------------------------------------|----------|------------|------------|------------|---------|
| Clock Instan               | ce         | Devi        | се Туре     | Profile                               |          | Appl       | y Profile  | Defaults   |         |
| 0                          |            | Ord         | -Bound      | No Profile                            |          |            | n/a        |            |         |
| Port Enable and Cor        | figuratio  | n           |             |                                       |          |            |            |            |         |
|                            | Po         | ort Enable  |             |                                       |          | Col        | nfiguratio | on         |         |
| 1 2 3                      | 4          | 5 6         | 7 8         | 9 10                                  |          | Ports      | Configur   | ation      |         |
|                            |            |             |             |                                       |          | 1 0113     | oonngui    | anon       |         |
| Local Clock Current        | Time       |             |             |                                       |          |            |            |            |         |
| PTP                        | Time       |             | Clock A     | djustment meth                        | od       | Synch      | ronize to  | System C   | lock    |
| 1970-01-01T06:24:3         | 0+00:00 90 | 3,134,138   |             | Internal Timer                        |          | Sync       | hronize to | System Clo | ck      |
| Clock Current DataS        | et         |             |             |                                       |          |            |            |            |         |
| stpRm                      |            | Offset      | t From Mast | er                                    |          | Me         | an Path I  | Delay      |         |
| 0                          |            | 0.0         | 000,000,000 |                                       |          | (          | 0.000,000, | 000        |         |
| Clock Parent DataSe        | t          |             |             |                                       |          |            |            |            |         |
| Parent Port ID             | Port F     | Stat Var    | Rate G      | randMaster ID                         | Grand    | Master C   | lock Qua   | lity Pri   | 1 Pri2  |
| 00:01:c1:ff:fe:00:c9:30    | 0 1        | False 0     | 0 00:0      | 1:c1:ff:fe:00:c9:30                   | CI:25    | 1 Ac:Unknv | vn Va:655  | 35 50      | 128     |
| Clock Default DataS        | et         |             |             |                                       |          |            |            |            |         |
| ClockId Device             | Type       | 2 Step Flag | g Ports     | Clock Iden                            | tity     | Dom        | CI         | ock Qualit | y       |
| 0 Ord-E                    | ound       | False ▼     | 10          | 00:01:c1:ff:fe:00                     | ):c9:30  | 0          | CI:251 Ac  | :Unknwn V  | a:65535 |
| Pri1 Pri2                  | Pro        | otocol      | One-Way     | VLAN Ta                               | g Enable |            | VID        | PCP        | DSCP    |
| 50128                      | Ethern     | et 🔻        | False 🔻     | Fals                                  | e 🔻      | 1          |            | 0 •        | 0       |
| Cleak Time Branarti        | DeteSa     |             |             | · · · · · · · · · · · · · · · · · · · |          |            |            |            |         |
| LitcOffset Val             |            | n59 lean    | 61 Time     | Trac Fred 1                           | rac      | ntn Time   | Scale      | Time       | ource   |
| 0 False                    | ▼ Fals     | so V Falso  | T Fals      | e ▼ False                             | T        | Тпіе       | v v        | 160        | Jource  |
| T dise                     | i dis      | 1 4130      | i dia       | i dise                                | -        | nue        | -          | 100        |         |
| Filter Parameters          |            |             | Dalau       |                                       |          | Deviad     |            |            | -4      |
| Filter Ty                  | be         |             | Delay r     | iiter                                 |          | 1 Period   | 1          | 2          | st      |
| Dasic -                    |            |             | 0           |                                       |          | •          |            | 2          |         |
| Servo Parameters           | able       | Lenable     | D-enab      | e 'P' cons                            | tant     | "l' cons   | tant       | 'D' con    | etant   |
| Ealse T                    |            | True V      | True        | 3                                     |          | 80         |            | 40         | Stant   |
| Display P-er               | nable      | l-enable    | D-enab      | e 'P' cons                            | tant     | 'l' cons   | stant      | 'D' con    | stant   |
| raise • Tru                | e •        | True •      | rue         | 5                                     |          | 00         |            | 40         |         |

### 2.2.1.2 Configuring the Transparent Clock (TC) using WebGUI

To configure TC, perform the following steps.

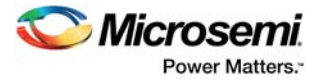

- 1. Go to **Configuration** > **PTP**, and configure as shown in the following illustration. This enables the one pps signal from the switch, used for synchronization between switch and PHY.
- 2. To create a PTP instance, click Add New PTP Clock.
- 3. Enter the following parameters, and then click **Save**.
  - Device type e2eTransp
  - Profile No Profile

#### *Figure 19* • PTP External Clock Mode

PTP External Clock Mode

| One_PPS_Mode    | Output        | 1 |
|-----------------|---------------|---|
| External Enable | False         | • |
| Adjust Method   | LTC frequency | • |
| Clock Frequency | 1             |   |

PTP Clock Configuration

| Delete      | Clock<br>Instance | Device Type | Profile    |
|-------------|-------------------|-------------|------------|
|             | <u>0</u>          | E2eTransp   | No Profile |
| Add New PTP | Clock Save Re     | eset        |            |

4. Click the Clock Instance to be configured and enter the following configuration details for **Select port(s)**.

#### Figure 20 • PTP Clock's Configuration & Status

**PTP Clock's Configuration and Status** 

| Clock Type   | and I   | Profil | е      |       |        |        |        |         |          |            |         |      |         |         |        |          |         |      |
|--------------|---------|--------|--------|-------|--------|--------|--------|---------|----------|------------|---------|------|---------|---------|--------|----------|---------|------|
| Clo          | ock Ins | stanc  | е      |       |        | Devi   | ice Ty | /pe     |          | Profil     | е       |      | A       | pply P  | rofile | e Defai  | ults    |      |
|              | 0       |        |        |       |        | E2e    | Trans  | р       |          | No Prof    | ile     |      |         |         | n/a    |          |         |      |
| Port Enabl   | e and   | Conf   | igura  | tion  |        |        |        |         |          |            |         |      |         |         |        |          |         |      |
|              |         |        |        | Port  | Enat   | ble    |        |         |          |            |         |      |         | Config  | jurati | on       |         |      |
| 1 2          |         | 3      | 4<br>マ | 5     | 6      | )      | 7      | 8       | 9        | 10         |         |      | Po      | rts Co  | nfigu  | ration   |         |      |
| Local Cloc   | k Curi  | rent T | ime    |       |        |        |        |         |          |            |         |      |         |         |        |          |         |      |
|              |         | PTP    | Time   | ;     |        |        |        | Clock   | Adju     | stment     | meth    | od   | S       | ynchro  | nize 1 | to Sys   | tem Cl  | ock  |
| 1970-01      | -01T07  | 7:29:0 | 0+00:  | 00 72 | 6,064, | ,132   |        |         | Intern   | nal Time   | r       |      |         | Synchro | onize  | to Syste | em Cloc | k    |
| Clock Curr   | ent Da  | ataSe  | t      |       |        |        |        |         |          |            |         |      |         |         |        |          |         |      |
| stpl         | Rm      |        |        |       | (      | Offset | t Fror | n Maste | r        |            |         |      |         | Mean    | Path   | Delay    |         |      |
| 0            |         |        |        |       |        | 0.0    | 00,00  | 0,000   |          |            |         |      |         | 0.00    | 0,000  | ,000,    |         |      |
| Clock Pare   | nt Dat  | aSet   |        |       |        |        |        |         |          |            |         |      |         |         |        |          |         |      |
| Parent       | Port II | )      | Port   | P     | Stat   | Var    | Rat    | e Gr    | andM     | laster II  | D       | Grar | ndMaste | er Cloc | k Qu   | ality    | Pri1    | Pri2 |
| 00:01:c1:ff: | e:00:b  | 3:b0   | 0      | Fa    | lse    | 0      | 0      | 00:00   | 1:c1:ff: | fe:00:b3   | :b0     | CI:2 | 51 Ac:U | nknwn \ | Va:65  | 535      | 128     | 128  |
| Clock Defa   | ult Da  | taSet  | t      |       |        |        |        |         |          |            |         |      |         |         |        |          |         |      |
| ClockId      | De      | vice   | Туре   |       | 2 Step | o Flag | g      | Ports   | C        | Clock Id   | lentity | 1    | Dom     |         | С      | lock Q   | uality  |      |
| 0            | E       | 2eTra  | nsp    |       | False  | e 🔻    |        | 10      | 00:0     | 1:c1:ff:fe | e:00:b3 | 3:b0 | 0       | CI:     | 251 A  | c:Unkn   | wn Va:6 | 5535 |
| Pri1         | Pri2    | 2      |        | Prote | ocol   |        | 0      | ne-Way  |          | VLAN       | I Tag   | Enab | le      | VIE     | )      | PCF      | ) D     | SCP  |
| 128          | 128     |        | Ethe   | ernet |        | •      | F      | alse 🔻  |          |            | False   | •    |         | 1       |        | 0 🔻      | 0       |      |
| Clock Time   | Prop    | ertie  | s Dat  | aSet  |        |        |        |         |          |            |         |      |         |         |        |          |         |      |
| UtcOffse     | t       | Valid  |        | leap  | 59     | lea    | p61    | Time    | e Trac   | : Fi       | req Tr  | ac   | ptp ]   | lime S  | cale   | T        | ime So  | urce |
| 0            | F       | alse   | • [    | False | •      | Fals   | e 🔻    | Fals    | e 🔻      | F          | alse    | •    | T       | rue 🔻   |        |          | 160     |      |
| Filter Para  | neters  |        |        |       |        |        |        |         |          |            |         |      |         |         |        |          |         |      |
|              | Filte   | r Typ  | е      |       |        |        |        | Delay   | Filter   |            |         |      | Pe      | riod    |        |          | Dist    | t    |
|              | Basi    | c '    | •      |       |        |        |        | 6       |          |            |         |      | 1       |         |        |          | 2       |      |
| Servo Para   | meter   | s      |        |       |        |        |        |         |          |            |         |      |         |         |        |          |         |      |
| Display      |         | P-en   | able   |       | l-ena  | ble    |        | D-enabl | e        | 'P' c      | onsta   | nt   | - T (   | consta  | nt     | D'D      | ' const | ant  |
| False V      |         | True   | T      |       | True   | T      |        | True 🔻  |          | 3          |         |      | 80      | )       |        |          | 40      |      |

**Note:** Now, the TC node will forward all the PTP frames received on one port to the other and update the correction field in the PTP frames.

#### 2.2.1.3 Configuring Slave using WebGUI

To configure a slave, perform the following steps.

- 1. Go to **Configuration** > **PTP**, and configure as shown in the following illustration. This enables the one pps signal from the switch, used for synchronization between switch and PHY.
- 2. To create a PTP instance, click **Add New PTP Clock**.
- 3. Enter the following parameters, and then click Save.
  - Device type e2eTransp

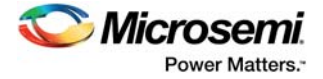

- Profile No Profile
- 4. Click the Clock Instance to be configured and enter the required configuration details for **Select port(s)**.

# 2.2.1.4 Configuring Master Through Transparent Clock to Slave on Layer 2 using CLI

To configure master through transparent clock to slave on layer 2, execute the following commands.

```
!Master
ptp 0 mode boundary onestep ethernet twoway vid 1 0 mep 1
ptp 0 priority1 50
ptp ext output ltc-freq
interface GigabitEthernet 1/3
 switchport mode hybrid
ptp 0
!Transparent Clock
ptp 0 mode e2etransparent onestep ethernet twoway vid 1 0 mep 1
ptp ext output ltc-freq
interface GigabitEthernet 1/3
 switchport mode hybrid
 ptp 0
interface GigabitEthernet 1/4
 switchport mode hybrid
ptp 0
! Slave
ptp 0 mode boundary onestep ethernet twoway vid 1 0 mep 1
ptp ext output ltc-freq
interface GigabitEthernet 1/4
switchport mode hybrid
ptp 0
```

### 2.2.1.5 Verifying Configuration using WebGUI

To verify that the PTP protocol is running properly, perform the following steps.

**Note:** On the Slave check, it is locked to the master Clock.

- 1. Select **Monitor > PTP**, and click the PTP instance. Verify the following parameters.
  - Slave State = Locked
  - Offset From Master = between -20 to +20
  - Mean path Delay = if directly connected, this is the cable transmission delay
  - **Parent Port Identity** = ID of the node before
  - Grand Master Identity = ID of Master node
  - Change rate = 0 (when synchronized using SyncE)

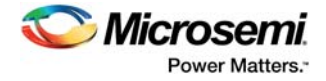

#### *Figure 21* • Verify SyncE Configuration

| Clock Type and P   | rofile        |           |           |                |             |                 |                |        |        |            |
|--------------------|---------------|-----------|-----------|----------------|-------------|-----------------|----------------|--------|--------|------------|
| Clock Instance     | HW Doma       | in Devid  | e Type    | Profile        |             |                 |                |        |        |            |
| 0                  | 0             | Ord-      | Bound     | G8275.1        |             |                 |                |        |        |            |
| Local Clock Curr   | ent Time      |           |           |                |             |                 |                |        |        |            |
| PTP                | Time          | CI        | ock Adju  | stment met     | nod Ports   | Monitor Page    | •              |        |        |            |
| 1970-01-01T01:09:0 | 6+00:00 084,9 | 38,818    | Interr    | nal Phase      | P           | orts Monitor    |                |        |        |            |
| Clock Default Dat  | taSet         |           |           |                |             |                 | _              |        |        |            |
| Device Type C      | ne-Way 2      | Step Flag | Ports     | Clock Ide      | entity Do   | m Cloc          | k Quality      | Pri1   | Pri2   | Local Prio |
| Ord-Bound          | False         | False     | 6         | 00:3a:99:ff:fe | fd:49:84 24 | CI:248 Ac:U     | nknwn Va:65535 | 128    | 128    | 128        |
| Clock Current Da   | taSet         |           |           |                |             |                 |                |        |        |            |
| stpRm Offset       | From Maste    | r Mean    | Path Dela | y Slave P      | ort Slave   | State   Holdo   | ver(ppb)       |        |        |            |
| 1 0.00             | 0,000,000     | 0.00      | 0,000,005 | 3              | LOCK        | ED              | D.O            |        |        |            |
| Clock Parent Dat   | aSet          |           |           |                |             |                 |                |        |        |            |
| Parent Port Ider   | tity Port     | PStat \   | Var Cha   | ngeRate (      | Grand Maste | er Identity   G | rand Master C  | lock Q | uality | Pri1 Pri2  |
|                    |               |           |           |                |             |                 |                |        |        |            |

2. Click **Port Monitor** to verify the port states as shown in the illustration.

#### Figure 22 • Verify PTP Clock's Port Data Set Configuration

PTP Clock's Port Data Set Configuration

| Port | Stat | MDR | PeerMeanPathDel | Anv | ATo | Syv | Dlm | MPR |
|------|------|-----|-----------------|-----|-----|-----|-----|-----|
| 3    | slve | -4  | 0.000,000,000   | -3  | 3   | -4  | e2e | -4  |
| 4    | mstr | -4  | 0.000,000,000   | -3  | 3   | -4  | e2e | -4  |

**Note:** For Transparent clock, only the port-state is checked.

### 2.2.1.6 Verifying Configuration using CLI

To verify the proper configuration for Port-Timer and Phy-timestamper for copper ports, execute the following CLI commands.

| show | ptp 0 po | rt-state  |          |      |            |           |                |    |
|------|----------|-----------|----------|------|------------|-----------|----------------|----|
| # sh | ptp 0 po | rt-st     |          |      |            |           |                |    |
| Port | Enabled  | PTP-State | Internal | Link | Port-Timer | Vlan-forw | Phy-timestampe | er |
| Peer | -delay   |           |          |      |            |           |                |    |
|      |          |           |          |      |            |           |                |    |
|      |          |           |          |      |            |           |                |    |
| 1    | FALSE    | dsbl      | FALSE    | Down | In Sync    | Discard   | FALSE          | OK |
| 2    | FALSE    | dsbl      | FALSE    | Down | In Sync    | Discard   | FALSE          | OK |
| 3    | TRUE     | e2et      | FALSE    | Up   | In Sync    | Forward   | TRUE           | OK |
| 4    | TRUE     | e2et      | FALSE    | Up   | In Sync    | Forward   | TRUE           | OK |
|      |          |           |          |      |            |           |                |    |

### 2.2.1.7 Troubleshooting

Ensure that the PTP-State on the ports are as expected.

If the port-timer shows the PTP-State is out-of-sync, then the PHY is not synchronized to the switch. The reason for this could be that the One\_pps\_mode is not set to Output.

If Vlan-forw shows Discard, then VLAN configured for PTP does not match the VLAN port setting.

# 2.2.2 Configuring Master through P2P-Transparent Clock to Slave on Layer 2 (No Profile)

This configuration is very similar to the E2E configuration discussed in Configuring Master through E2E-Transparent Clock to Slave on Layer 2 (No Profile), page 12, with the following changes.

Master and Slave nodes (Boundary Clock) - Set Dlm (Delay measurement) to p2p.

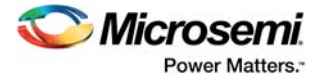

#### Figure 23 • Port Data Set Configuration

#### PTP Clock's Port Data Set Configuration

| Port | Stat | MDR | PeerMeanPathDel | Anv | ATo | Syv | Dlm   | MPR |
|------|------|-----|-----------------|-----|-----|-----|-------|-----|
| 3    | lstn | -6  | 0.000,000,000   | 1   | 3   | -6  | p2p ▼ | -6  |
| Save | Rese | t   |                 |     |     |     |       |     |

• Set Dlm (Delay measurement) to p2p - Create the PTP instance as P2pTransp.

#### Figure 24 • PTP Clock Configuration

PTP Clock Configuration

| Delete | Clock<br>Instance | Device Type | Profile    |
|--------|-------------------|-------------|------------|
|        | <u>0</u>          | P2pTransp   | No Profile |
|        |                   |             |            |

Add New PTP Clock Save Reset

## 2.2.3 Other Parameters

There are two types of PTP parameters:

- IEEE1588 standard parameters
- Filter parameters

The naming and value types follow the IEEE1588 standard, so consult the standard for further description.

For description of filter parameters, click the web help on the application interface. The parameters can be adjusted through the PTP instance.

### 2.2.3.1 Managing Sync and Delay Request rates

The default sync rate is 1 f/s and the default delay-request rate is 1 f/8 s. Increasing these rates will improve accuracy. To adjust the rates

Click the PTP instance and then for rates of 64 f/s, configure as shown in the following illustration.

#### Figure 25 • Manage Parameters

PTP Clock's Port Data Set Configuration

| 4 sive -6 0.000.000 1 3 -6 e2e ▼ -6 | Port | Stat | MDR | PeerMeanPathDel | Anv | ATo | Syv            | Dlm   | MPR |
|-------------------------------------|------|------|-----|-----------------|-----|-----|----------------|-------|-----|
|                                     | 4    | slve | -6  | 0.000,000,000   | 1   | 3   | - <del>6</del> | e2e 🔻 | -6  |

Save Reset

# 2.3 Measurement Results

IEEE1588 performance is measured as the time offset between the master and the slave node. One pps signal is generated by both the master and the slave nodes. Offset is measured by a Wander Analyzer with the result presented as a Maximum Time Interval Error (MTIE) curve.

To illustrate a larger network, 10 transparent clock nodes are used.

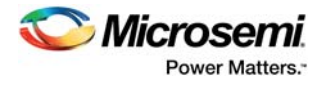

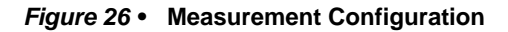

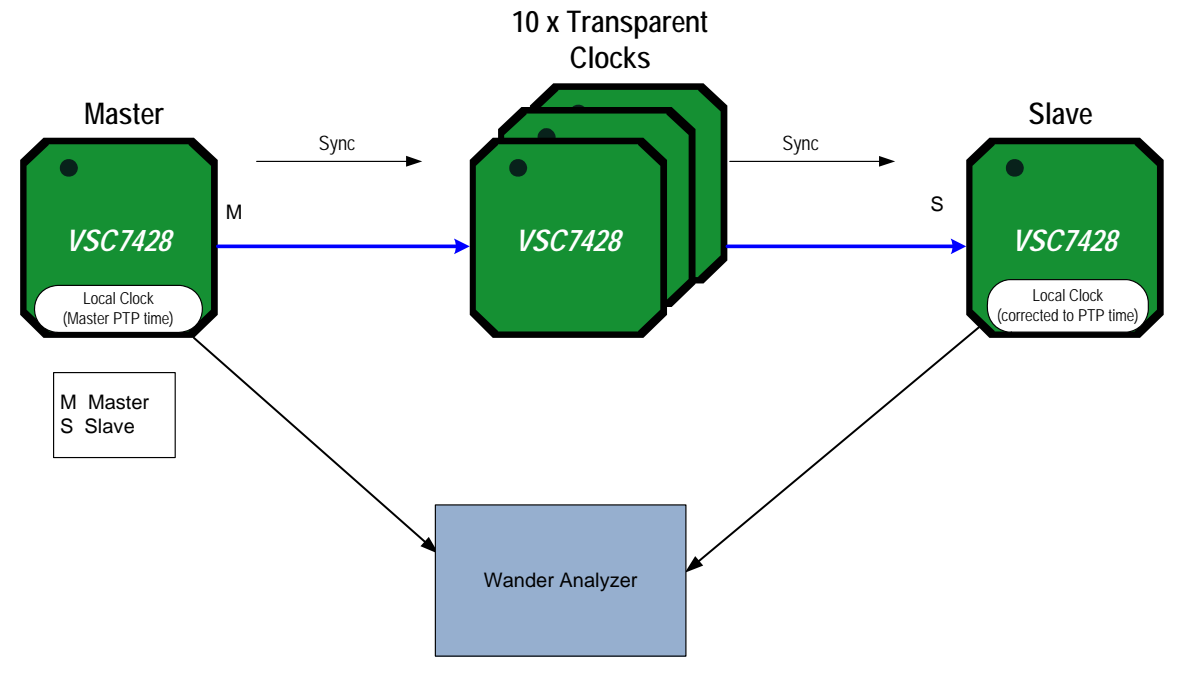

A simple filtering algorithm on the slave is used for fast lock time. The following illustration shows a representative offset chart.

Figure 27 • Offset Between Master and Slave thru 10 Transparent Clocks

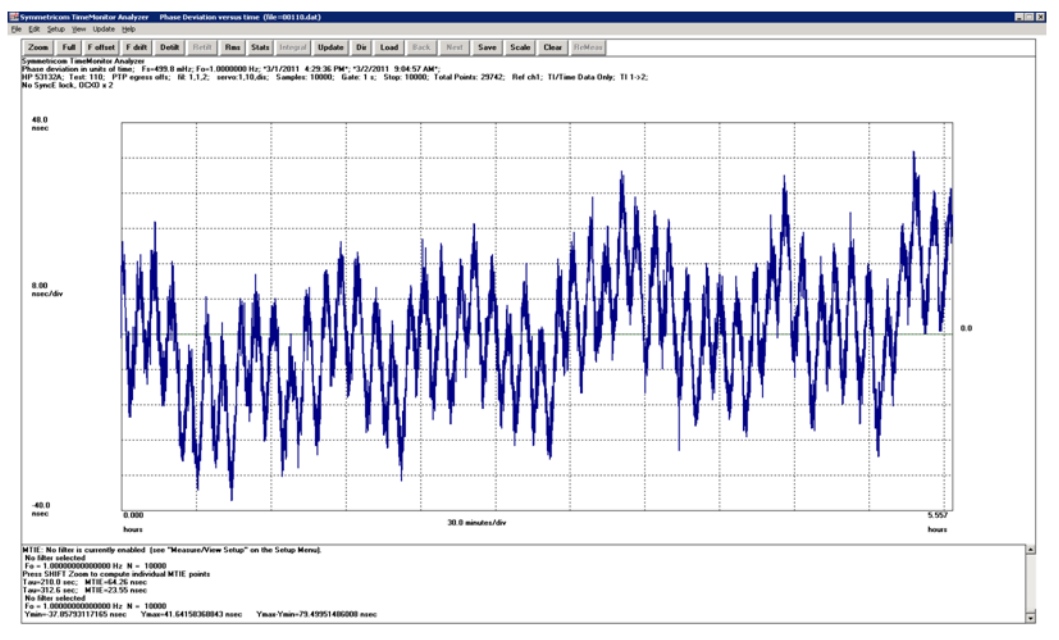

A representative MTIE graph may also be obtained.

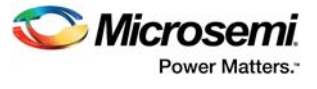

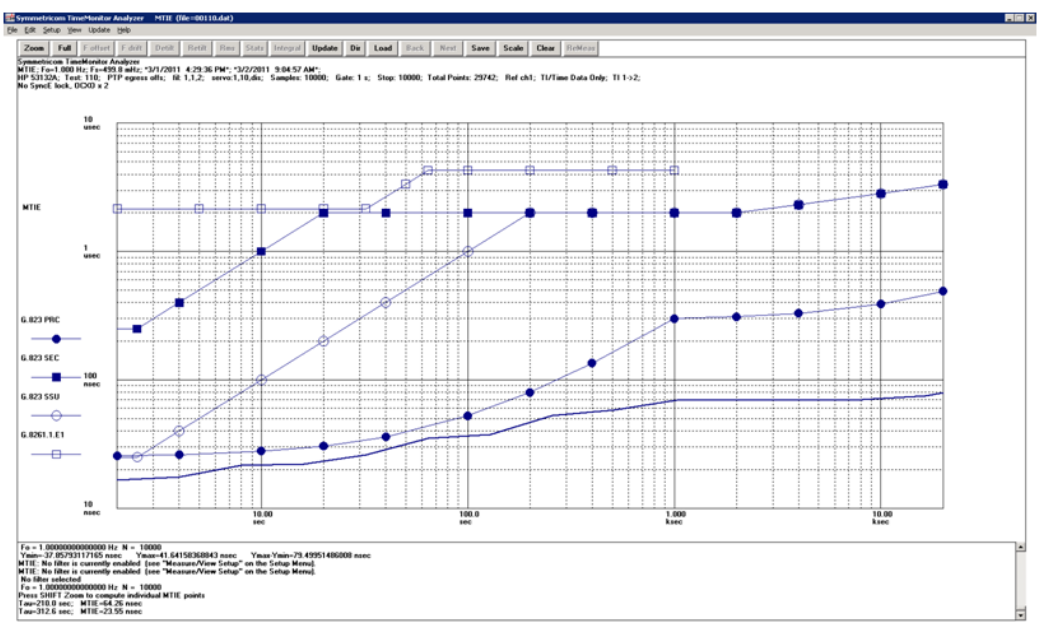

#### Figure 28 • MTIE Between Master and Slave with 10 Transparent Clock Nodes

The solid lowest line is the actual measurement, compared to different standard masks from G.8261.1 E1 down to G.823 PRC.

# 2.4 NTP and Time Zone Configuration

The Network Time Protocol (NTP) synchronizes the time of day among a set of distributed time servers and clients. This helps a user correlate events from system logs and other time-specific events from multiple network devices. NTP uses the User Datagram Protocol (UDP) as its transport protocol. All NTP communications use Coordinated Universal Time (UTC).

The CEServices software supports NTP client functionality. NTP version 4 is implemented, although it is disabled by default. The NTP IPv4 or IPv6 address can be configured and a maximum of five servers is supported.

# 2.4.1 Configuring NTP using WebGUI

To configure the NTP and server address

Go to Configuration > System > NTP, and set the configuration details as shown in the following illustration.

#### Figure 29 • NTP Configuration

| NTP Configuration |                   |  |  |  |  |  |  |
|-------------------|-------------------|--|--|--|--|--|--|
| Mode              | Enabled           |  |  |  |  |  |  |
| Server 1          | 3.dk.pool.ntp.org |  |  |  |  |  |  |
| Server 2          | 217.198.219.102   |  |  |  |  |  |  |
| Server 3          |                   |  |  |  |  |  |  |
| Server 4          |                   |  |  |  |  |  |  |
| Server 5          |                   |  |  |  |  |  |  |
| Save Reset        |                   |  |  |  |  |  |  |

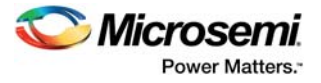

# 2.4.2 Configuring NTP using CLI

To configure the NTP and server address, execute the following CLI commands.

```
# configure terminal
! Enable Enable NTP and set server address
(config)# ntp
(config)# ntp server 1 ip-address 3.dk.pool.ntp.org
(config)# ntp server 1 ip-address 217.198.219.102
```

The CEServices software allows the user to configure the local time zone. The switch must be configured to acquire the time from an NTP server. The default time zone is configured as None.

An acronym may optionally be assigned to a selected time zone. The acronym can be up to 16 alphanumeric characters in length, allowing special characters such as, '-' (hyphen), '.' (period), and '\_' (underscore). The acronym is case sensitive.

The CEServices software will allow the user to configure Daylight Savings Time (DST) if and when it occurs for a time zone. When configured, the system time will automatically adjust during Daylight Savings Time.

# 2.4.3 Configuring Time Zone using WebGUI

To configure the Time Zone

• Go to **Configuration** > **System** > **Time**, and set the configuration details as shown in the following illustration.

#### *Figure 30* • Time Zone Configuration

| Time Zone Configuration            |                                                                |  |  |  |  |  |  |  |  |  |
|------------------------------------|----------------------------------------------------------------|--|--|--|--|--|--|--|--|--|
| Time Zone Configuration            |                                                                |  |  |  |  |  |  |  |  |  |
| Time Zone                          | (GMT+01:00) Amsterdam, Berlin, Bern, Rome, Stockholm, Vienna 💌 |  |  |  |  |  |  |  |  |  |
| Acronym                            | CET (0 - 16 characters)                                        |  |  |  |  |  |  |  |  |  |
|                                    |                                                                |  |  |  |  |  |  |  |  |  |
| Daylight Saving Time Configuration |                                                                |  |  |  |  |  |  |  |  |  |
| Daylight Saving Time Mode          |                                                                |  |  |  |  |  |  |  |  |  |
| Daylight Saving Time               | Recurring                                                      |  |  |  |  |  |  |  |  |  |
| <u>Sta</u>                         | rt Time cottings                                               |  |  |  |  |  |  |  |  |  |
| Sta                                |                                                                |  |  |  |  |  |  |  |  |  |
| учеек                              |                                                                |  |  |  |  |  |  |  |  |  |
| Day                                | Sun                                                            |  |  |  |  |  |  |  |  |  |
| Month                              | Mar                                                            |  |  |  |  |  |  |  |  |  |
| Hours                              | 2                                                              |  |  |  |  |  |  |  |  |  |
| Minutes                            | 0                                                              |  |  |  |  |  |  |  |  |  |
| End Time settings                  |                                                                |  |  |  |  |  |  |  |  |  |
| Week                               | 3                                                              |  |  |  |  |  |  |  |  |  |
| Day                                | Sun                                                            |  |  |  |  |  |  |  |  |  |
| Month                              | Oct                                                            |  |  |  |  |  |  |  |  |  |
| Hours                              | 2                                                              |  |  |  |  |  |  |  |  |  |
| Minutes                            | 0                                                              |  |  |  |  |  |  |  |  |  |
| 0                                  | )ffset settings                                                |  |  |  |  |  |  |  |  |  |
| Offset                             | 60 (1 - 1440) Minutes                                          |  |  |  |  |  |  |  |  |  |
| Save Reset                         |                                                                |  |  |  |  |  |  |  |  |  |

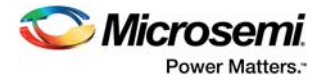

# 2.4.4 Configuring Time Zone using CLI

To configure the Time Zone, execute the following CLI commands.

```
# configure terminal
```

```
! Set time zone and Daylight saving
```

```
(config)# clock summer-time CET recurring 3 7 3 02:00 3 7 10 02:00 60 (config)# clock timezone CET 1
```

# 2.5 PTP and System Clock (NTP) Synchronization

Normally, the PTP clock comes from an IEEE1588 Grand Master, but if a Grand Master is not available, it is possible to use the NTP time as a PTP clock.

# 2.5.1 Synchronizing PTP and System Clock (NTP) using WebGUI

To configure PTP and NTP

• Go to Configuration > PTP > Clock, and click Synchronize to System Clock to use the local system clock as the PTP clock.

Figure 31 • PTP Clock Synchronization

| Γ | PTP Clock's Configuration             |                         |                             |                     |
|---|---------------------------------------|-------------------------|-----------------------------|---------------------|
|   | Local Clock Current Time<br>PTP Time  | Clock Adjustment method | Synchronize to System Clock | Ports Configuration |
|   | 1970-01-14T00:29:45+01:00 190,224,122 | Internal Timer          | Synchronize to System Clock | Ports Configuration |

The page gets updated.

#### Figure 32 • PTP Clock Update

| ſ | PTP Clock's Configuration             |                         |                             |                     |
|---|---------------------------------------|-------------------------|-----------------------------|---------------------|
|   | Local Clock Current Time              |                         |                             |                     |
| I | PTP Time                              | Clock Adjustment method | Synchronize to System Clock | Ports Configuration |
|   | 2013-12-05T09:13:45+01:00 317,467,424 | Internal Timer          | Synchronize to System Clock | Ports Configuration |

# 2.5.2 Synchronizing PTP and System Clock (NTP) using CLI

To configure PTP and NTP, execute the following CLI commands.

```
# configure terminal
! Synchronize PTP time to System Clock
```

# ptp 0 local-clock update

It is also possible to continuously (each second) synchronize the PTP time and System time. This is done using the following CLI commands.

```
# configure terminal
! Synchronize PTP time to System Clock
(config)# ptp system-time set
! Or Synchronize System Clock to PTP time
(config)# ptp system-time get
```